## Additional file 4: Figure S4

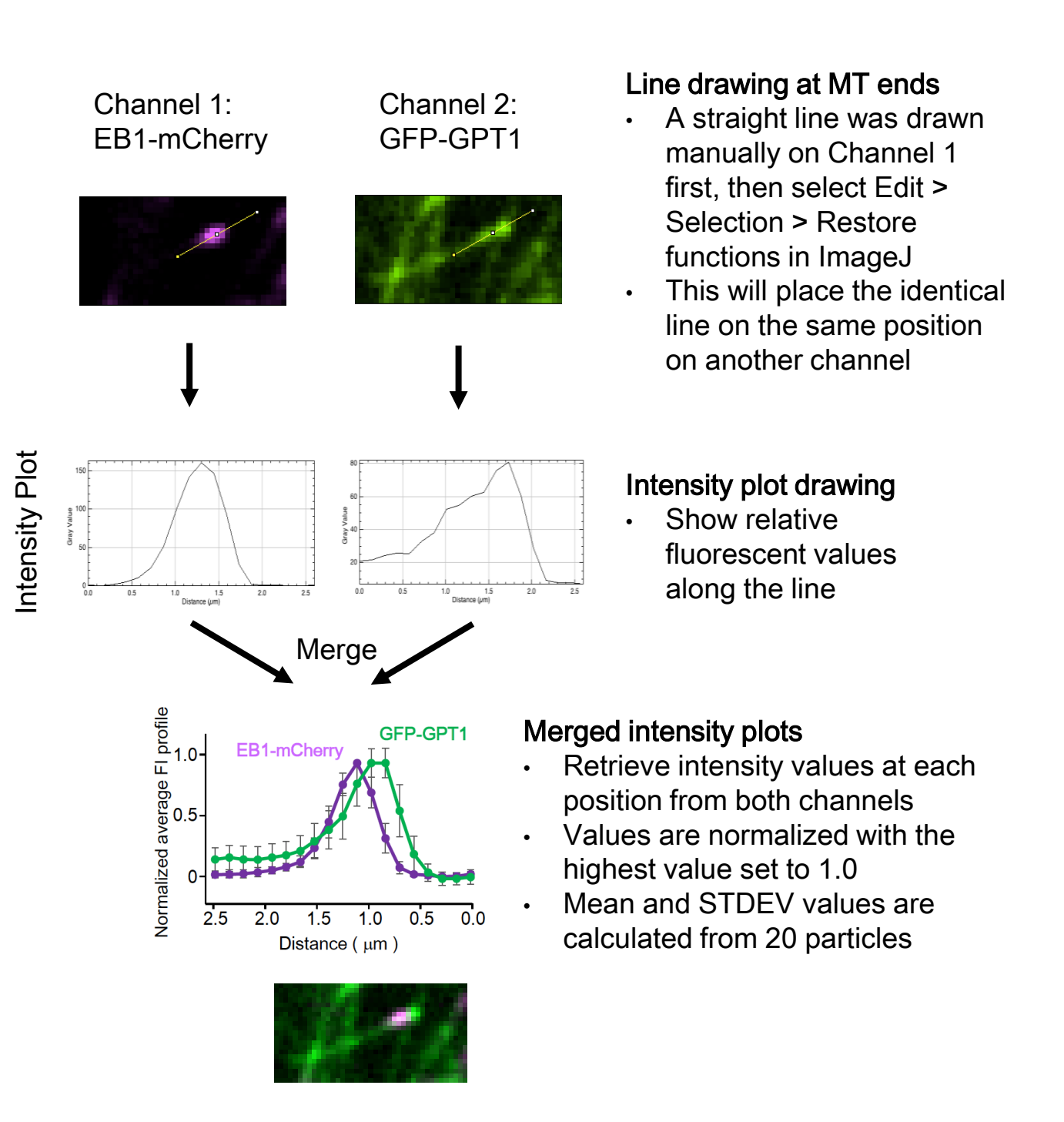